# «Dove posso trovare il mio numero di contratto?»

Cosa le occorre: l'app mobile banking della Banca Migros

#### Riepilogo

Il modo più semplice per trovare il numero di contratto e-banking è guardare nell'app mobile banking sul suo smartphone o tablet. È riportato anche nella lettera di attivazione che ha ricevuto per posta.

#### Numero di contratto nell'app mobile banking sullo smartphone

- 1. Apra l'app mobile banking della Banca Migros sul suo smartphone.
- 2. Il numero di contratto viene visualizzato sulla pagina iniziale.

| \$ |
|----|
|    |
|    |
| er |
|    |

3. Se ha più contratti, può visualizzare il rispettivo numero cliccando sulla freccia a discesa a destra.

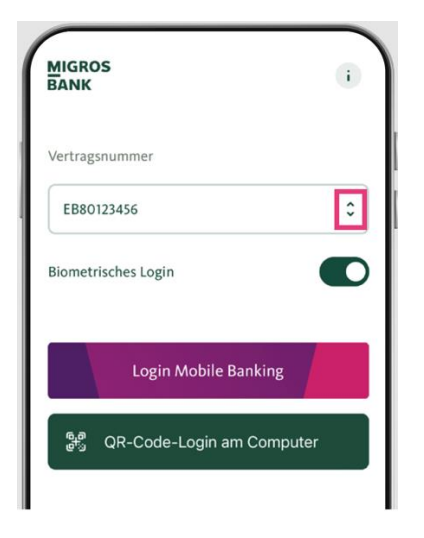

### Numero di contratto nell'app mobile banking sul tablet

- 1. Apra l'app mobile banking della Banca Migros sul suo tablet.
- 2. Il numero di contratto viene visualizzato sulla pagina iniziale.

| BANCA<br>BANQUE<br>BANK<br>Bite wählen Sie Ihren Vertrag und geben Sie Ihr Passwort<br>ein.<br>Vertrag wählen:<br>Bao122466<br>Chabe mein Passwort vergessen.<br>Was wollen Sie tun?                                                                                                    |
|----------------------------------------------------------------------------------------------------|
| Was wollen Sie tun?       Image: Comparison of the second second seco |
|                                                                                                    |

3. Se ha più contratti, può visualizzare il rispettivo numero cliccando sulla freccia a discesa a destra.

| BANCA<br>BANQUE<br>MIGROS<br>BANK<br>Vertrag wählen: Passwort:<br>EB80122456 |
|------------------------------------------------------------------------------|
| EB80123456                                                                   |
| Ich habe mein Passwort vergessen.<br>Was wollen Sie tun?                     |
| OR-Code-Login am Computer Login Mobile Banking                               |

## Numero di contratto nella lettera di attivazione

Nella lettera di attivazione che ha ricevuto per posta per configurare l'e-banking è riportato il suo numero di contratto.